## Adobe Illustrator Photoshop & InDesign CS4 Graphic Design Portfolio

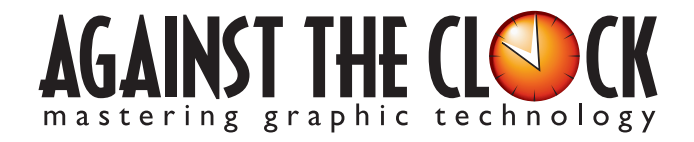

Managing Editor: Ellenn Behoriam Cover & Interior Design: Erika Kendra Copy Editors: Laurel Nelson-Cucchiara Proofreader: Angelina Kendra Copyright © 2009 Against The Clock, Inc. All rights reserved. Printed in the United States of America. This publication is protected by copyright, and permission should be obtained in writing from the publisher prior to any prohibited reproduction, storage in a retrieval system, or transmission in any form or by any means, electronic, mechanical, photocopying, recording, or likewise.

The fonts utilized in these training materials are the property of Against The Clock, Inc., and are supplied to the legitimate buyers of the Against The Clock training materials solely for use with the exercises and projects provided in the body of the materials. They may not be used for any other purpose, and under no circumstances may they be transferred to another individual, nor copied or distributed by any means whatsoever.

A portion of the images supplied in this book are copyright © PhotoDisc, Inc., 201 Fourth Ave., Seattle, WA 98121, or copyright ©PhotoSpin, 4030 Palos Verdes Dr. N., Suite 200, Rollings Hills Estates, CA. These images are the sole property of PhotoDisc or PhotoSpin and are used by Against The Clock with the permission of the owners. They may not be distributed, copied, transferred, or reproduced by any means whatsoever, other than for the completion of the exercises and projects contained in this Against The Clock training material.

Against The Clock and the Against The Clock logo are trademarks of Against The Clock, Inc., registered in the United States and elsewhere. References to and instructional materials provided for any particular application program, operating system, hardware platform, or other commercially available product or products do not represent an endorsement of such product or products by Against The Clock, Inc.

Photoshop, Acrobat, Illustrator, InDesign, PageMaker, Flash, Dreamweaver, Premiere, and PostScript are trademarks of Adobe Systems Incorporated. Macintosh is a trademark of Apple Computer, Inc. QuarkXPress is a registered trademark of Quark, Inc. FrontPage, Publisher, PowerPoint, Word, Excel, Office, Microsoft, MS-DOS, and Windows are either registered trademarks or trademarks of Microsoft Corporation.

Other product and company names mentioned herein may be the trademarks of their respective owners.

10 9 8 7 6 5 4 3 2 1

978-0-9764324-3-2

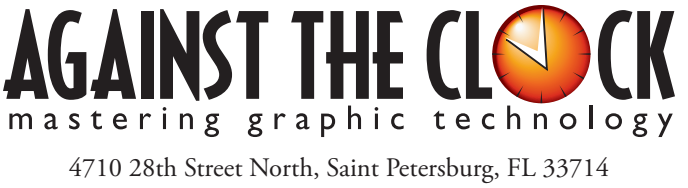

800-256-4ATC • www.againsttheclock.com

#### ABOUT AGAINST THE CLOCK

knowledgement

Against The Clock has been publishing graphic communications educational materials for more than 17 years, starting out as a Tampa, Florida-based systems integration firm whose primary focus was on skills development in high-volume, demanding commercial environments. Among the company's clients were LL Bean, The New England Journal of Medicine, the Smithsonian, and many others. Over the years, Against The Clock has developed a solid and widely-respected approach to teaching people how to effectively utilize graphics applications while maintaining a disciplined approach to real-world problems.

Against The Clock has been recognized as one of the nation's leaders in courseware development. Having developed the *Against The Clock* and the *Essentials for Design* series with Prentice Hall/Pearson Education, the firm works closely with all major software developers to ensure timely release of educational products aimed at new version releases.

#### ABOUT THE AUTHORS

**Erika Kendra** holds a BA in History and a BA in English Literature from the University of Pittsburgh. She began her career in the graphic communications industry as an editor at Graphic Arts Technical Foundation before moving to Los Angeles in 2000. Erika is the author or co-author of more than fifteen books about graphic design software, including QuarkXPress, Adobe Photoshop, Adobe InDesign, and Adobe PageMaker. She has also written several books about graphic design concepts such as color reproduction and preflighting, and dozens of articles for online and print journals in the graphics industry. Working with Against The Clock for more than seven years, Erika was a key partner in developing the new Portfolio Series of software training books.

**Gary Poyssick**, co-owner of Against The Clock, is a well-known and often controversial speaker, writer, and industry consultant who has been involved in professional graphics and communications for more than twenty years. He wrote the highly popular *Workflow Reengineering* (Adobe Press), *Teams and the Graphic Arts Service Provider* (Prentice Hall), *Creative Techniques: Adobe Illustrator*, and *Creative Techniques: Adobe Photoshop* (Hayden Books), and was the author or co-author of many application-specific training books from Against The Clock.

#### CONTRIBUTING AUTHORS, ARTISTS, AND EDITORS

A big thank you to the people whose artwork, comments, and expertise contributed to the success of these books:

- Doris Anton, Wichita State University
- JoAnn Burkhart, Dodge City Community College
- John R. Craft, Appalachian State University
- **Pam Harris,** Missouri Southern State University
- Dana Huber, Hunterdon County Polytech Career Academy
- Ramon Llorens, Jr., International Academy of Design & Technology

- Don Mangione, Baker College of Muskegon
- **Carin Murphy,** Des Moines Area Community College
- Greg Williams, Keiser University
- Michael Wills, Art Institute of Pittsburgh
- Tim Hubbell, Tampa, Florida
- Roger Morrissey, Lancaster, California
- Debbie Davidson, Sweet Dreams Design
- Dean Bagley, Against The Clock, Inc.
- **Robin McAllister**, Against The Clock, Inc.

Thanks also to **Laurel Nelson-Cucchiara**, editor, and **Angelina Kendra**, proofreader, for their help in making sure that we all said what we meant to say.

#### Balloon Festival Artwork

Walk-Through

Your client is the marketing director for the Temecula Hot Air Balloon Festival, which arrears thousands of ourists to the desert community throughous the three-day event. Yo have been hirde to create the prim arrowch for this year's event. While will be used in a variety of differen products (ads, sourcenirs, etc.). The project incorporates the following skills: Densing complex customs days with the Fee tool Back frees in the sectors of the presence of the sector prior Control and the sector prior of the sector prior of the sector prior Control and the sector days and an expective detectors Adjumpt op dots in the fold-by and in specific detectors Control and depth with online practical Society and depth with online practical

#### **Project Goals**

Each project begins with a clear description of the overall concepts that are explained in the project; these goals closely match the different "stages" of the project workflow.

#### Project Meeting

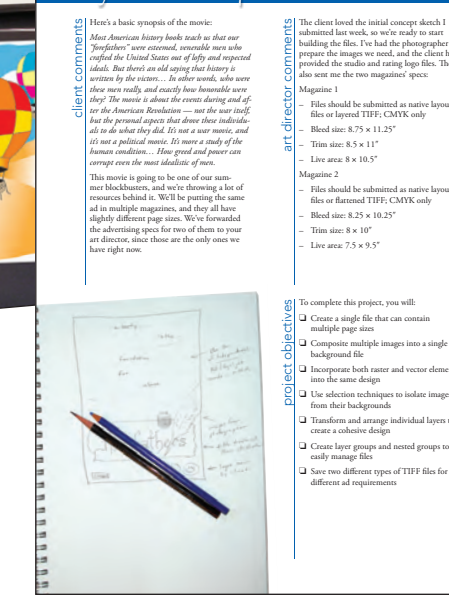

#### The Project Meeting

Each project includes the client's initial comments, which provide valuable information about the job. The Project Art Director, a vital part of any design workflow, also provides fundamental advice and production requirements.

#### **Project Objectives**

Each Project Meeting includes a summary of the specific skills required to complete the project.

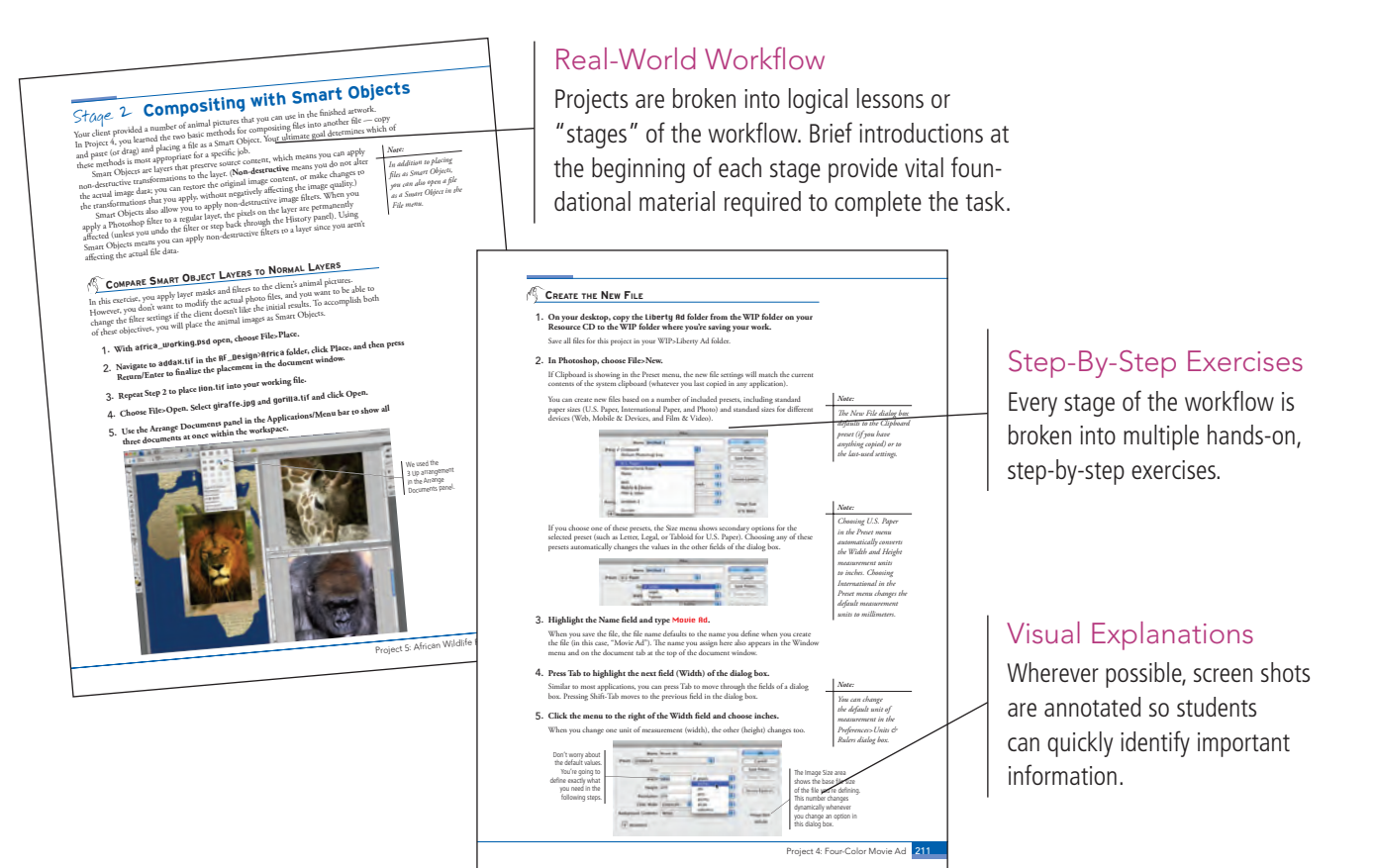

| Understanding Massler Pages<br>The all standing and an information<br>The problem is an advergence of the standing and a<br>problem is an advergence of the standing and a<br>the standing and an array (standing and a<br>the standing and an array (standing and a<br>the standing and an array (standing and a<br>the standing and an array (standing and a<br>the standing and an array (standing and a<br>the standing and an array (standing and a<br>the standing and an array (standing and a<br>the standing and an array (standing and a<br>the standing and an array (standing and a<br>the standing and an array (standing and a<br>the standing and an array (standing and a<br>the standing and an array (standing and a<br>the standing and a array (standing and a<br>the standing and a array (standing and a<br>the standing and a array (standing and a<br>the standing and a array (standing and a<br>standing and a array (standing and a<br>standing and a<br>standing and a array (standing and a<br>standing and a<br>standing an<br>standing an<br>standing an<br>standing an<br>standi |                                                                                                    | parel,<br>d<br>d<br>of su protect.<br>manufact.                                                                                                    | Design For<br>Additional fun<br>and underlying<br>are included th                                                                                                    |
|----------------------------------------------------------------------------------------------------|----------------------------------------------------------------------------------------------------|----------------------------------------------------------------------------------------------------|----------------------------------------------------------------------------------------------------|
| <text><list-item><list-item><list-item><list-item><list-item><list-item></list-item></list-item></list-item></list-item></list-item></list-item></text>                                                                                                    | An and an a sense that do the the dott<br>defacility of the sense of the sense<br>defacility of the sense of the sense<br>defacility of the sense of the sense<br>and durps make times of a special<br>and durps make times of a special<br>defacility of the sense<br>defacility of the sense<br>defacility of the sens | 10. With the insertion program of the program of the program of th | soins will be place, click the Article Head<br>and an analysis of a second second second second second second<br>second second second second second second second second<br>second second |

#### undations

ctionality, related tools, g graphic design concepts hroughout the book.

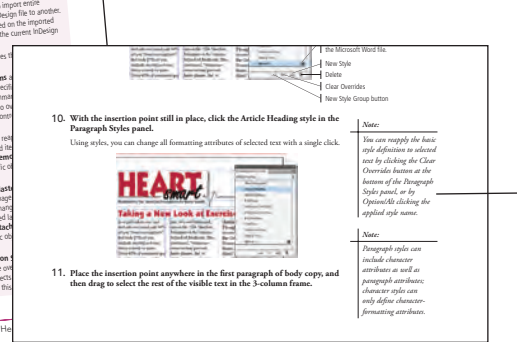

#### Advice and Warnings

EN DE LE LE LE IN IN

Where appropriate, sidebars provide shortcuts, warnings, or tips about the topic at hand.

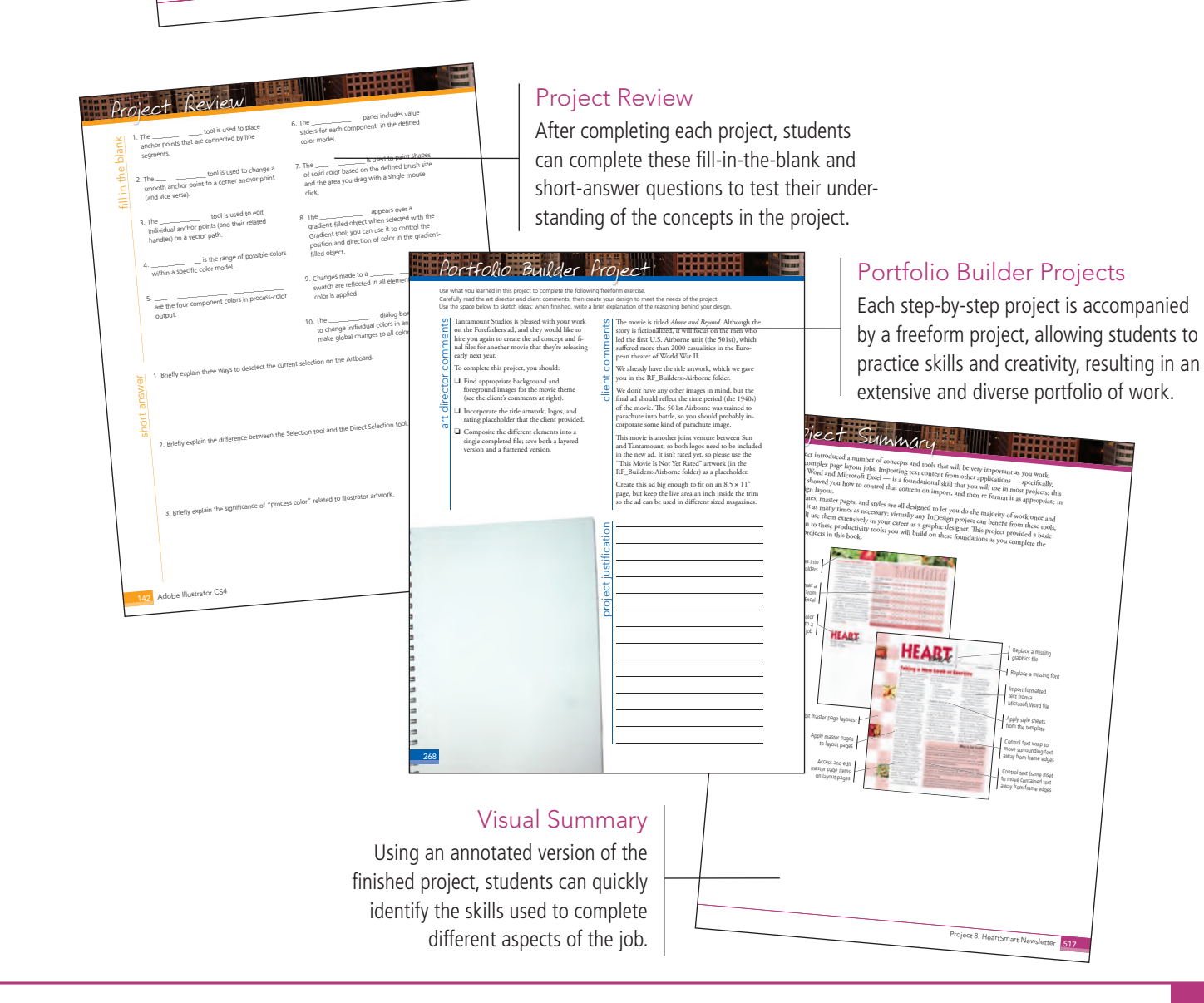

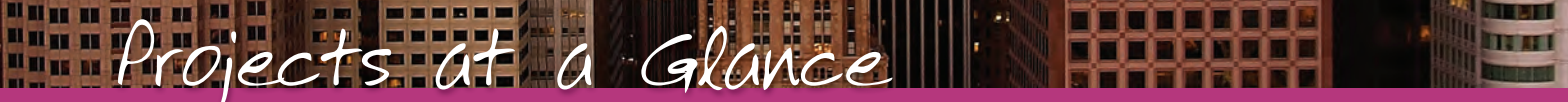

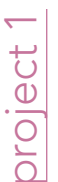

#### International Symbols

- Digital Drawing Basics
- Drawing Basics

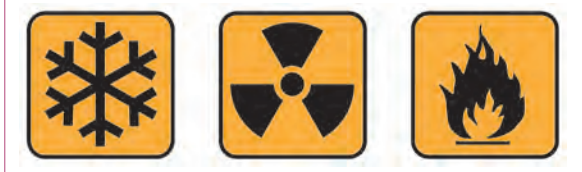

### Four-Color Movie Ad oroject 4

- □ Setting Up the Workspace
- **Compositing** Images and Artwork
- □ Creating Silhouettes
- □ Managing Multiple Layers

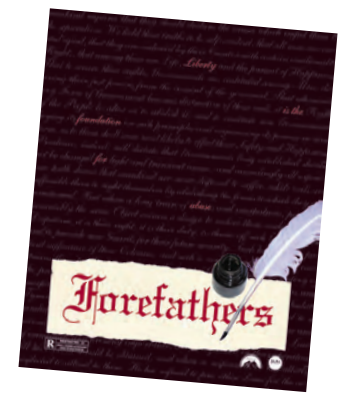

Saving Photoshop Files for Print

# project 2

#### **Balloon Festival Artwork**

- Drawing Complex Artwork
- Coloring and Painting Artwork
- Exporting EPS and PDF Files

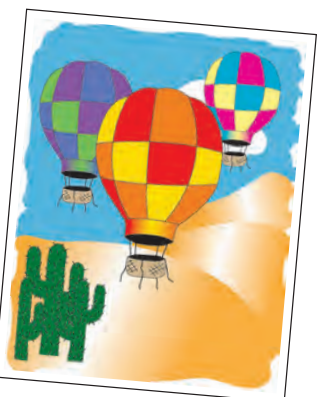

#### African Wildlife Map ഹ oroject

- □ Setting Up the Workspace
- Compositing with Smart Objects
- Using Filters and Adjustments
- □ Creating an Artistic Background

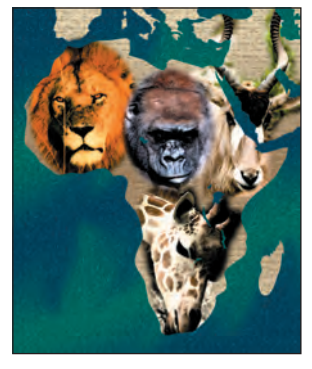

Creating Variations

#### **Identity** Package $\sim$ oroiect

- Working with Gradient Meshes
- □ Working with Type
- Working with Multiple Artboards
- Combining Text and Graphics

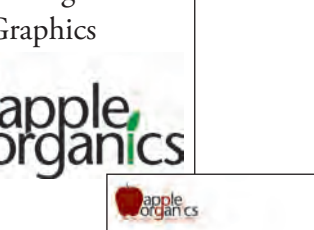

## Menu Image Correction oroject

- □ Retouching Damaged Images
- □ Correcting Lighting Problems
- Correcting Color Problems
- Preparing Images for Print

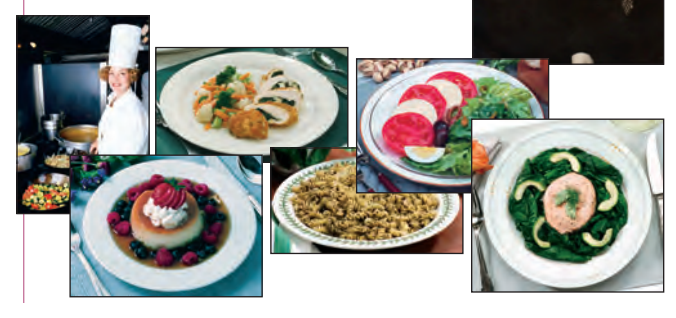

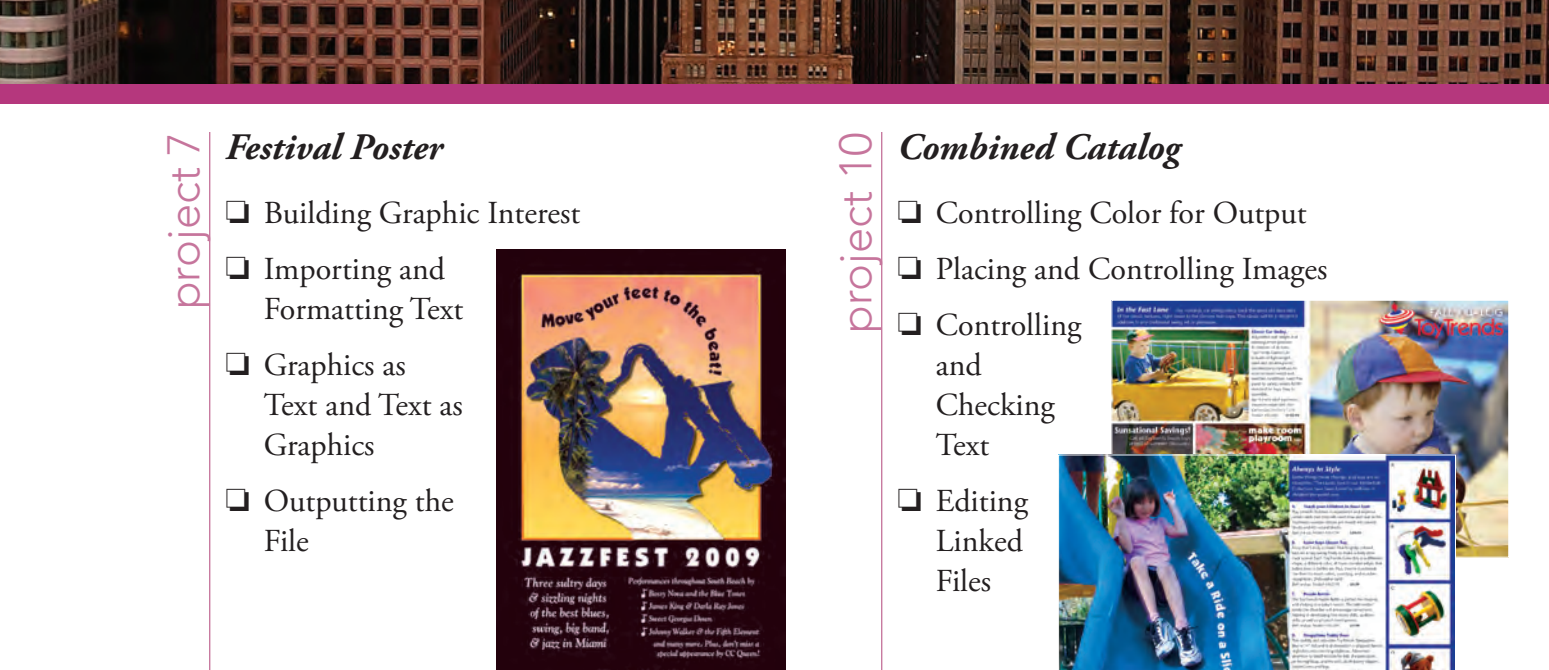

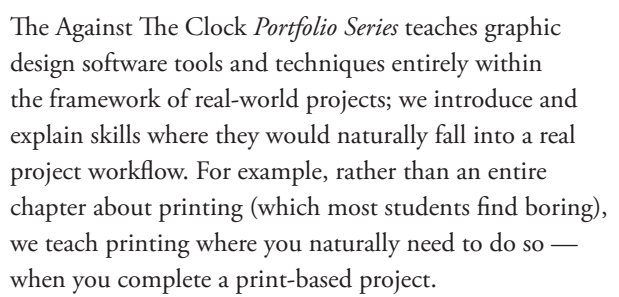

The project-based approach in the *Portfolio Series* allows you to get in depth with the software beginning in Project 1 — you don't have to read several chapters of introductory material before you can start creating finished artwork. The project-based approach of the *Portfolio Series* also prevents "topic tedium" — in other words, we don't require you to read pages and pages of information about type (for example); instead, we explain type tools and options as part of larger projects.

Clear, easy-to-read, step-by-step instructions walk you through every phase of each job, from creating a new file to saving the finished piece. Wherever logical, we also offer practical advice and tips about underlying concepts and graphic design practices that will benefit students as they enter the job market.

The projects in this book reflect a range of different types of print design jobs using Adobe Illustrator, Photoshop, and InDesign. When you finish the ten projects in this book (and the accompanying Portfolio Builder exercises), you will have a solid foundational knowledge of the three most popular applications in the print design market — and have a substantial body of work that should impress any potential employer.

#### HeartSmart Newsletter

- Working with Templates
- Working with Styles
- Working with Tables
- Preflighting and Packaging the Job

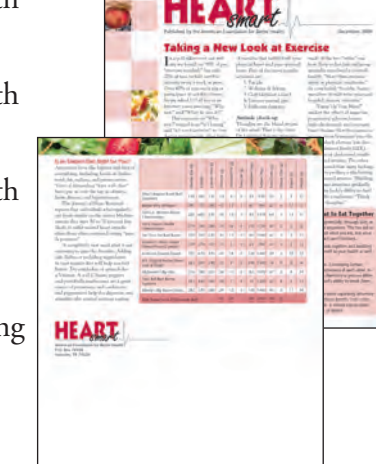

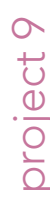

00

project

#### Letterfold Catering Menu

Building a Folding Template

Working with Imported Text

Editing Advanced Frame Options \_\_\_\_\_

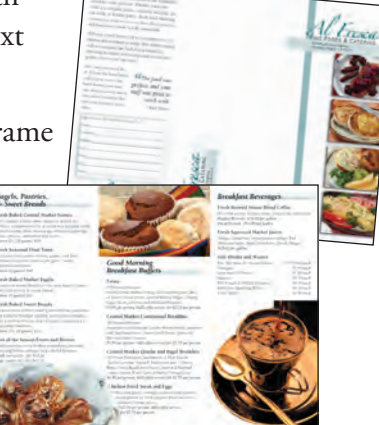

|           | Acknowledgements                                              |      |
|-----------|---------------------------------------------------------------|------|
|           | Walk-Through                                                  | IV   |
|           | PROJECTS AT A GLANCE                                          | VI   |
|           | Contents                                                      | VIII |
|           | The Adobe CS4 User Interface                                  | 1    |
|           | Explore the InDesign Interface                                | 1    |
|           | Menus in Adobe Applications   The Macintosh Application Frame | 1    |
|           | Accessing Nested Tools in CS4 Applications                    | 5    |
|           | Nested Tools and Keyboard Shortcuts                           | 6    |
|           | Create a Saved Workspace                                      |      |
|           | Explore the InDesign Document Views.                          |      |
|           | Explore the Arrangement of Multiple Documents                 | 16   |
|           | Summing up the InDesign View Options                          |      |
|           | Customizing Menus and Keyboard Shortcuts                      |      |
|           | Application Preferences                                       |      |
|           | Explore the Illustrator User Interface                        |      |
|           | Adobe Illustrator Tools and Keyboard Shortcuts                |      |
|           | Moving Around an Illustrator File                             |      |
|           | Explore the Photoshop User Interface                          |      |
|           | Adobe Photoshop 100Is and Keyboard Snortcuts.                 |      |
|           |                                                               |      |
| Project 1 | INTERNATIONAL SYMBOLS                                         | 35   |
| Stage 1   | Digital Drawing Basics                                        |      |
|           | Create a New Document                                         |      |
|           | Draw Basic Shapes.                                            |      |
|           | Control Fill and Stroke Attributes                            |      |
|           |                                                               |      |
|           | Iransforming Objects with the Bounding Box                    |      |
|           | The Transform Danel                                           |      |
|           | Align and Distribute Objects                                  |      |
|           | Edit Individual Grouped Elements                              |      |
|           | Import Template Images                                        |      |
|           | Manage Multiple Lavers                                        |      |
| Stage 2   | Drawing Basics                                                |      |
|           | Create Artwork with Lines.                                    |      |
|           | Reflect Drawing Objects                                       |      |
|           | Rotate Drawing Objects                                        |      |
|           | Divide Basic Shapes into Component Pieces                     | 70   |

I IN AN I

|           | Work in Isolation Mode                          |     |
|-----------|-------------------------------------------------|-----|
|           | Use Measurements to Adjust Your Artwork         | 81  |
|           | Draw with the Pencil Tool                       | 83  |
|           | Using Live Trace to Create Artwork from Images. | 86  |
|           | Project Review.                                 |     |
|           | Portfolio Builder Project                       |     |
| Project 2 |                                                 | 01  |
|           | DALLOON FESTIVAL ARTWORK                        |     |
| Stage 1   | Drawing Complex Artwork                         |     |
|           | Prepare the Drawing Workspace                   |     |
|           | Use the Pen Tool to Trace the Sketch            |     |
|           | Select and Edit Complex Paths                   |     |
|           | Control Object Visibility and Locking           |     |
|           | Pen Tool Review                                 | 105 |
|           | Add Detail with the Pencil and Line Tools.      | 106 |
|           | Create Shapes with the Blob Brush Tool          | 108 |
|           | Adjust Anchor Points and Handles                | 110 |
| Stage 2   | Coloring and Painting Artwork                   |     |
|           | Use the Color Panel to Define Custom Swatches   | 113 |
|           | Create Global Swatches                          | 116 |
|           | Add a Color Gradient                            | 120 |
|           | Edit Global Color Swatches.                     | 123 |
|           | Use the Gradient Tool                           | 124 |
|           | Manage Artwork with Layers                      | 128 |
|           | Recolor Artwork                                 | 132 |
|           | Understanding Color Terms                       | 133 |
|           | Recoloring Options                              | 137 |
| Stage 3   | Exporting EPS and PDF Files                     | 138 |
|           | Save an EPS File                                | 138 |
|           | EPS Options                                     | 139 |
|           | Save a File as PDF                              |     |
|           | Project Review.                                 |     |
|           | Portfolio Builder Project                       | 143 |
| Project 3 | IDENTITY PACKAGE                                | 145 |
| Stree 1   |                                                 | 1/7 |
| Stage 1   | Set Up the Workspace                            |     |
|           | Draw the Apple Shapes                           |     |
|           | Create a Creations Mark                         |     |
|           | Create a Gradient Mesh                          |     |
|           | Wesh with a Mash Using Second Calibra           |     |
|           | WORK WITH A IVIESH USING Smart Guides.          |     |
|           |                                                 |     |
|           | Color the Kemaining Objects                     |     |
|           | Use Filters to Add Object Highlights.           |     |
|           | Using the Appearance Panel.                     |     |
|           | lype lerminology                                | 166 |

1.

I DA DE

1 20 10

-

#### ix

-

## Contents

| Stage 2                       | Working with Type                                                                                                    |                                                                                                    |
|-------------------------------|----------------------------------------------------------------------------------------------------|----------------------------------------------------------------------------------------------------|
|                               | Create Point-Type Objects.                                                                                                    |                                                                                                    |
|                               | The Character Panel in Depth                                                                                                    |                                                                                                    |
|                               | Point Type vs. Area Type                                                                                                    |                                                                                                    |
|                               | Manipulate Type Objects.                                                                                                    |                                                                                                    |
|                               | Convert Type to Outlines                                                                                                    |                                                                                                    |
|                               | Create Custom Graphics from Letter Shapes                                                                                                    |                                                                                                    |
|                               | Managing Artboard Options                                                                                                    |                                                                                                    |
| Stage 3                       | Working with Multiple Artboards                                                                                                    |                                                                                                    |
| C                             | Adjust the Default Artboard                                                                                                    |                                                                                                    |
|                               | Use the Layers Panel to Organize Artwork                                                                                                    |                                                                                                    |
|                               | Copy the Artboard and Artwork                                                                                                    |                                                                                                    |
|                               | Convert Mesh Objects to Regular Paths                                                                                                    |                                                                                                    |
|                               | Add Spot Color to the Two-Color Logo                                                                                                    |                                                                                                    |
| Stage 4                       | Combining Text and Graphics                                                                                                    |                                                                                                    |
| 0                             | Work with Placed Graphics                                                                                                    |                                                                                                    |
|                               | Create the Envelope Lavout                                                                                                    |                                                                                                    |
|                               | Understanding Placed-Image Bounding Boxes.                                                                                                    |                                                                                                    |
|                               | Print Desktop Proofs of Multiple Artboards                                                                                                    |                                                                                                    |
|                               | Project Review                                                                                                    | 203                                                                                                    |
|                               | Portfolio Builder Project                                                                                                    | 204                                                                                                    |
|                               |                                                                                                    |                                                                                                    |
| Project 4                     | Four-Color Movie Ad                                                                                                    | 207                                                                                                    |
|                               |                                                                                                    |                                                                                                    |
| Stage 1                       | Setting Up the Workspace                                                                                                    |                                                                                                    |
| Stage 1                       | Setting Up the Workspace                                                                                                    |                                                                                                    |
| Stage 1                       | Setting Up the Workspace   Understanding Line Art.   Create the New File.                                                                                                    |                                                                                                    |
| Stage 1                       | Setting Up the Workspace   Understanding Line Art.   Create the New File.   Understanding Color Modes                                                                                                    |                                                                                                    |
| Stage 1                       | Setting Up the Workspace   Understanding Line Art.   Create the New File.   Understanding Color Modes   Define the Background                                                                                                    |                                                                                                    |
| Stage 1                       | Setting Up the Workspace   Understanding Line Art.   Create the New File.   Understanding Color Modes   Define the Background   Place Page Guides                                                                                                    |                                                                                                    |
| Stage 1<br>Stage 2            | Setting Up the Workspace   Understanding Line Art.   Create the New File.   Understanding Color Modes   Define the Background   Place Page Guides   Compositing Images and Artwork.                                                                                                    | 209<br>209<br>211<br>213<br>214<br>216<br>219                                                                              |
| Stage 1<br>Stage 2            | Setting Up the Workspace   Understanding Line Art.   Create the New File.   Understanding Color Modes.   Define the Background   Place Page Guides   Compositing Images and Artwork.   Navigate Files with Adobe Bridge                                                                                                    | 209<br>                                                                                                    |
| Stage 1<br>Stage 2            | Setting Up the Workspace   Understanding Line Art.   Create the New File.   Understanding Color Modes   Define the Background   Place Page Guides   Compositing Images and Artwork.   Navigate Files with Adobe Bridge   Composite Multiple Images.                                                                                                    | 209<br>209<br>211<br>213<br>214<br>216<br>219<br>219<br>219<br>212                                                         |
| Stage 1<br>Stage 2            | Setting Up the Workspace   Understanding Line Art.   Create the New File.   Understanding Color Modes   Define the Background   Place Page Guides   Compositing Images and Artwork.   Navigate Files with Adobe Bridge   Composite Multiple Images.   Adobe Bridge: Four Useful Tools for Graphics Professionals                                                                                                    | 209<br>209<br>211<br>213<br>214<br>216<br>219<br>219<br>219<br>212<br>222<br>223                                           |
| Stage 1<br>Stage 2            | Setting Up the Workspace   Understanding Line Art.   Create the New File.   Understanding Color Modes   Define the Background   Place Page Guides   Compositing Images and Artwork.   Navigate Files with Adobe Bridge   Composite Multiple Images.   Adobe Bridge: Four Useful Tools for Graphics Professionals   The Lasso Tools                                                                                                    | 209<br>209<br>211<br>213<br>214<br>214<br>216<br>219<br>219<br>219<br>222<br>223<br>227                                    |
| Stage 1<br>Stage 2            | Setting Up the Workspace   Understanding Line Art.   Create the New File.   Understanding Color Modes   Define the Background   Place Page Guides   Compositing Images and Artwork.   Navigate Files with Adobe Bridge   Composite Multiple Images.   Adobe Bridge: Four Useful Tools for Graphics Professionals   The Lasso Tools   Resizing Raster and Vector Images (Effective Resolution)                                                                                                    | 209<br>209<br>211<br>213<br>214<br>216<br>216<br>219<br>219<br>219<br>222<br>223<br>223<br>227<br>228                      |
| Stage 1<br>Stage 2            | Setting Up the Workspace   Understanding Line Art.   Create the New File.   Understanding Color Modes   Define the Background   Place Page Guides   Compositing Images and Artwork.   Navigate Files with Adobe Bridge   Composite Multiple Images.   Adobe Bridge: Four Useful Tools for Graphics Professionals   The Lasso Tools   Resizing Raster and Vector Images (Effective Resolution)   Rasterize a Vector File                                                                                                    | 209<br>                                                                                                    |
| Stage 1<br>Stage 2            | Setting Up the WorkspaceUnderstanding Line Art.Create the New File.Understanding Color ModesDefine the BackgroundPlace Page GuidesPlace Page GuidesCompositing Images and Artwork.Navigate Files with Adobe BridgeComposite Multiple Images.Adobe Bridge: Four Useful Tools for Graphics ProfessionalsThe Lasso ToolsResizing Raster and Vector Images (Effective Resolution)Rasterize a Vector FilePlace Vector Graphics                                                                                                    | 209<br>209<br>211<br>213<br>213<br>214<br>216<br>219<br>219<br>219<br>222<br>223<br>223<br>227<br>228<br>229<br>231        |
| Stage 1<br>Stage 2<br>Stage 3 | Setting Up the Workspace   Understanding Line Art.   Create the New File.   Understanding Color Modes   Define the Background   Place Page Guides   Compositing Images and Artwork.   Navigate Files with Adobe Bridge   Composite Multiple Images.   Adobe Bridge: Four Useful Tools for Graphics Professionals   The Lasso Tools   Resizing Raster and Vector Images (Effective Resolution)   Rasterize a Vector File   Place Vector Graphics                                                                                                    | 209<br>209<br>211<br>213<br>214<br>214<br>216<br>219<br>219<br>219<br>222<br>223<br>223<br>227<br>228<br>229<br>231<br>232 |
| Stage 1<br>Stage 2<br>Stage 3 | Setting Up the Workspace   Understanding Line Art.   Create the New File.   Understanding Color Modes   Define the Background .   Place Page Guides   Compositing Images and Artwork.   Navigate Files with Adobe Bridge   Composite Multiple Images.   Adobe Bridge: Four Useful Tools for Graphics Professionals   The Lasso Tools   Resizing Raster and Vector Images (Effective Resolution)   Rasterize a Vector File   Place Vector Graphics .   Transform a Layer                                                                                                    | 209<br>                                                                                                    |
| Stage 1<br>Stage 2<br>Stage 3 | Setting Up the Workspace   Understanding Line Art.   Create the New File.   Understanding Color Modes   Define the Background   Place Page Guides   Compositing Images and Artwork.   Navigate Files with Adobe Bridge   Composite Multiple Images.   Adobe Bridge: Four Useful Tools for Graphics Professionals   The Lasso Tools   Resizing Raster and Vector Images (Effective Resolution)   Rasterize a Vector File   Place Vector Graphics   Transform a Layer   Make and Refine a Quick Selection                                                                                                    | 209<br>                                                                                                    |
| Stage 1<br>Stage 2<br>Stage 3 | Setting Up the Workspace   Understanding Line Art.   Create the New File.   Understanding Color Modes   Define the Background   Place Page Guides   Compositing Images and Artwork.   Navigate Files with Adobe Bridge   Composite Multiple Images.   Adobe Bridge: Four Useful Tools for Graphics Professionals   The Lasso Tools   Resizing Raster and Vector Images (Effective Resolution)   Rasterize a Vector File   Place Vector Graphics   Creating Silhouettes   Transform a Layer   Make and Refine a Quick Selection   Draw a Vector Path                                                                                                    | 209<br>                                                                                                    |
| Stage 1<br>Stage 2<br>Stage 3 | Setting Up the Workspace   Understanding Line Art.   Create the New File.   Understanding Color Modes   Define the Background .   Place Page Guides   Compositing Images and Artwork.   Navigate Files with Adobe Bridge   Compositing: Four Useful Tools for Graphics Professionals   The Lasso Tools .   Resizing Raster and Vector Images (Effective Resolution)   Rasterize a Vector File   Place Vector Graphics .   Transform a Layer   Make and Refine a Quick Selection   Draw a Vector Path   Anchor Point and Handle Review                                                                                                    | 209<br>                                                                                                    |
| Stage 1<br>Stage 2<br>Stage 3 | Setting Up the Workspace   Understanding Line Art.   Create the New File.   Understanding Color Modes   Define the Background   Place Page Guides   Compositing Images and Artwork.   Navigate Files with Adobe Bridge   Compositing Images and Artwork.   Navigate Files with Adobe Bridge   Composite Multiple Images.   Adobe Bridge: Four Useful Tools for Graphics Professionals   The Lasso Tools   Resizing Raster and Vector Images (Effective Resolution)   Rasterize a Vector File   Place Vector Graphics   Creating Silhouettes   Transform a Layer   Make and Refine a Quick Selection   Draw a Vector Path   Anchor Point and Handle Review   Edit a Vector Path | 209<br>                                                                                                    |
| Stage 1<br>Stage 2<br>Stage 3 | Setting Up the Workspace   Understanding Line Art.   Create the New File.   Understanding Color Modes   Define the Background   Place Page Guides   Compositing Images and Artwork.   Navigate Files with Adobe Bridge   Composite Multiple Images.   Adobe Bridge: Four Useful Tools for Graphics Professionals   The Lasso Tools   Resizing Raster and Vector Images (Effective Resolution)   Rasterize a Vector File   Place Vector Graphics   Creating Silhouettes   Transform a Layer   Make and Refine a Quick Selection   Draw a Vector Path   Anchor Point and Handle Review   Edit a Vector Path   Create a Layer Mask                                                | 209<br>                                                                                                    |
| Stage 1<br>Stage 2<br>Stage 3 | Setting Up the Workspace   Understanding Line Art.   Create the New File.   Understanding Color Modes   Define the Background   Place Page Guides   Compositing Images and Artwork.   Navigate Files with Adobe Bridge   Composite Multiple Images.   Adobe Bridge: Four Useful Tools for Graphics Professionals   The Lasso Tools   Resizing Raster and Vector Images (Effective Resolution)   Rasterize a Vector File   Place Vector Graphics   Creating Silhouettes   Transform a Layer   Make and Refine a Quick Selection.   Draw a Vector Path   Anchor Point and Handle Review   Edit a Vector Path   Select a Color Range                                              | 209<br>                                                                                                    |

I IN AT I

|                   | 199        |  |
|-------------------|------------|--|
| The second second | TL.        |  |
| I SH SIN          | <b>禁</b> 行 |  |
| THE OWNER OF      | a de la    |  |

| Stage 4   | Managing Multiple Layers                            |     |
|-----------|-----------------------------------------------------|-----|
|           | Manipulate and Arrange Layers                       |     |
|           | Create a Nested Group                               |     |
|           | Finish the Ad                                       |     |
| Stage 5   | Saving Photoshop Files for Print                    |     |
|           | Save a Layered TIFF File                            |     |
|           | Save a Flattened TIFF File                          |     |
|           | Common File Formats                                 |     |
|           | Navigating the Photoshop History                    |     |
|           | Project Review                                      |     |
|           | Portfolio Builder Project                           |     |
| Project 5 | AFRICAN WILDLIFE MAP                                | 271 |
| Stage 1   | Setting Up the Workspace                            | 273 |
| otage 1   | Review and Resample the Existing Source Image       |     |
|           | Create a Vector Shape Laver                         | 275 |
|           | More On Resolution and Resampling                   | 276 |
|           | Add to an Existing Shape I aver                     | 280 |
|           | Control and Edit a Shape Layer                      |     |
|           | Subtract from a Shape Laver                         |     |
|           | Resample the Shape Laver and Change the Canvas Size |     |
|           | Add Color and Texture to the Shape Laver            |     |
| Stage 2   | Compositing with Smart Objects                      | 291 |
| 000000    | Compare Smart Object Lavers to Normal Lavers        | 291 |
|           | Understanding Channels                              |     |
|           | Work with Feathered Selections in Ouick Mask Mode   |     |
|           | Apply a Laver Mask to a Smart Object Laver.         |     |
|           | Edit a Laver Mask                                   |     |
|           | Use the Masks Panel                                 |     |
|           | Accessing Brush Libraries                           |     |
|           | Convert Layers to Smart Objects                     |     |
|           | Rasterizing Smart Objects with Masks                |     |
|           | Create a Clipping Mask                              |     |
| Stage 3   | Using Filters and Adjustments                       |     |
| _         | Apply Non-Destructive Filters to Smart Objects      |     |
|           | Apply Destructive Filters to Regular Layers         |     |
|           | Fading Effects                                      |     |
|           | The Stylize Filters                                 |     |
|           | The Distortion Filters                              |     |
|           | Lens Correction                                     |     |
| Stage 4   | Creating an Artistic Background                     |     |
| -         | Create a Custom Gradient                            |     |
|           | Create a Gradient Fill Layer                        |     |
|           | Create a Pattern Fill Layer                         |     |
|           | Adjust Layer Order and Blending Mode                |     |
|           | Distinguishing Photoshop Blending Modes             |     |
|           | Liquify a Layer                                     |     |

-

1.

## Contents

|           | Liquify Filter Tools                                   |     |
|-----------|--------------------------------------------------------|-----|
| Stage 5   | Creating Variations                                    |     |
| C C       | Unify Effects with a Solid Color Overlay               |     |
|           | Create Layer Comps                                     |     |
|           | Project Review.                                        |     |
|           | Portfolio Builder Project                              |     |
| Project 6 | MENUL IMAGE CORRECTION                                 | 341 |
|           |                                                        |     |
| Stage I   | Retouching Damaged Images                              |     |
|           | Remove Grain with blur and Snarpen Techniques          | 245 |
|           | The Sugar Changes Eller                                | 247 |
|           | The Noise Filter                                       | 240 |
|           | Heal Savara Scretches                                  | 2/0 |
|           | Aligning the Healing Source                            | 351 |
|           | Clone Out Major Damage                                 | 352 |
|           | The Clone Source Panel                                 | 356 |
| Stage 2   | Correcting Lighting Problems                           | 357 |
| Otage 2   | Correct Problems with Brightness/Contrast              | 357 |
|           | Correct Contrast and Tonal Range with Levels           | 359 |
|           | Histogram Statistics.                                  |     |
|           | Identifying Shadows and Highlights                     |     |
|           | The Gradient Map Adjustment                            |     |
|           | Correct Lighting Problems with the Exposure Adjustment |     |
| Stage 3   | Correcting Color Problems                              |     |
| 0         | Correct Color Cast with the Color Balance Adjustment   |     |
|           | The Variations Adjustment                              |     |
|           | Correct Gray Balance with Curves                       |     |
|           | Curve Display Options                                  |     |
|           | Adjusting Curves On-Screen                             |     |
|           | Correct Contrast with Curves                           |     |
| Stage 4   | Preparing Images for Print                             |     |
|           | Correct Out-of-Gamut Color with Curves                 |     |
|           | Adjust Highlight and Shadow Points for Print           |     |
|           | Converting Image Color Modes                           |     |
|           | Converting Images to Grayscale                         |     |
|           | The Channel Mixer Adjustment                           |     |
|           | Project Review                                         |     |
|           | Portfolio Builder Project                              |     |

I IN AN I

| Project 7 | Festival Poster 3                                | 93  |
|-----------|--------------------------------------------------|-----|
| Stage 1   | Building Graphic Interest.                       | 395 |
|           | Create the Poster Document                       | 395 |
|           | Create and Transform Basic Shapes                | 399 |
|           | Using InDesign Smart Guides                      | 400 |
|           | Understanding the Control Panel                  | 402 |
|           | Define Color Swatches                            | 403 |
|           | Define and Apply a Gradient.                     | 406 |
|           | Place Graphics into a Frame                      | 409 |
|           | Create Visual Impact with Transparency           | 413 |
|           | The Gradient Tools                               | 415 |
|           | Create an Irregular Graphics Frame               | 417 |
|           | Applying Effects                                 | 418 |
|           | Clipping Path Options                            | 422 |
| Stage 2   | Importing and Formatting Text                    | 423 |
|           | Control Text Threading                           | 423 |
|           | Selecting Text                                   | 426 |
|           | Define Manual Frame Breaks                       | 427 |
|           | Apply Character Formatting                       | 429 |
|           | Apply Paragraph Formatting                       | 433 |
|           | Understanding the Baseline Grid                  | 434 |
|           | Use Optical Margin Alignment                     | 437 |
|           | Copying Type Attributes with the Eyedropper Tool | 438 |
| Stage 3   | Graphics as Text and Text as Graphics            | 439 |
|           | Place Inline Graphics                            | 439 |
|           | Working with Anchored Objects                    | 440 |
|           | Anchored Object Size and Text Position           | 441 |
|           | Custom Anchor Options                            | 442 |
|           | Create Type on a Path                            | 443 |
|           | Type on a Path Options                           | 445 |
| Stage 4   | Outputting the File                              | 447 |
|           | Print a Desktop Proof                            | 447 |
|           | Flattener Presets                                | 450 |
|           | Export a PDF File for Print                      | 450 |
|           | Resolution Options for PDF                       | 453 |
|           | Project Review                                   | 455 |
|           | Portfolio Builder Project                        | 456 |

LEA THE

a,

## Contents

| Project 8    | HEARTSMART NEWSLETTER                               | 459 |
|--------------|-----------------------------------------------------|-----|
| Stage 1      | Working with Templates.                             | 461 |
|              | Manage Missing Fonts and Images                     | 461 |
|              | Replace Missing Graphics                            | 464 |
|              | The Links Panel in Depth                            | 465 |
|              | Edit Margin and Column Guides                       | 466 |
|              | Change Repeating Template and Master Page Elements. | 468 |
|              | Understanding Master Pages                          | 469 |
|              | Save a New Template                                 |     |
|              | Create a New File Based on the Template             |     |
|              | Implement the Newsletter Template                   |     |
| Stage 2      | Working with Styles                                 | 479 |
|              | Apply Template Styles                               |     |
|              | Text Frame Options.                                 |     |
|              | Create a Sidebar Box                                |     |
|              | Text Wrap Options                                   |     |
| Stage 3      | Working with Tables.                                | 491 |
|              | Place a Microsoft Excel Table.                      |     |
|              | Format Cell Contents                                |     |
|              | Format Cell Attributes.                             |     |
|              | Strokes and Fills in Tables                         |     |
|              | Define Table Fills and Strokes                      |     |
|              | Managing Table Setup                                |     |
| <b>C</b> : 4 |                                                     |     |
| Stage 4      | Preflighting and Packaging the Job                  |     |
|              | Will with a Preflight Profile                       |     |
|              | What's in a Preflight Profile?                      |     |
|              | Create the Job Deckage                              |     |
|              | Drainet Deview                                      |     |
|              |                                                     |     |
|              | Portfolio Builder Project                           |     |
| Project 9    | Letterfold Catering Menu                            | 519 |
| Stage 1      | Building a Folding Template                         | 521 |
|              | Basic Types of Folds                                |     |
|              | Set Up Folding Guides                               | 523 |
|              | Add Slug Information and Placeholders               | 526 |
|              | Save a Template                                     | 529 |
|              | Pages Panel Options                                 |     |
| Stage 2      | Working with Imported Text                          | 531 |
|              | Import and Thread Text Across Frames                | 531 |
|              | Import Styles from Microsoft Word.                  | 533 |
|              | Import and Replace InDesign Styles                  |     |
|              | What's in a Paragraph Style?                        |     |
|              | Edit Style Definitions                              |     |
|              | Cut and Delete Text                                 |     |

I IN AT I

|         | Create a Style for Pull Quotes                    | 545 |
|---------|---------------------------------------------------|-----|
|         | Understanding Nested Styles                       | 546 |
|         | Nested Style Character Options.                   | 550 |
|         | Control Tab Formatting                            | 551 |
| Stage 3 | Editing Advanced Frame Options                    | 553 |
|         | Define an Object Style                            | 553 |
|         | What's in an Object Style?                        | 554 |
|         | Aligning and Distributing Objects.                | 556 |
|         | Edit the Basic Graphics Frame Style               | 558 |
|         | Access Embedded Clipping Paths and Alpha Channels | 559 |
|         | Import Object Styles                              | 563 |
|         | Add the Logo and Address Information              | 565 |
|         | Create an InDesign Library                        | 566 |
|         | Project Review                                    | 569 |
|         | Portfolio Builder Project                         | 570 |

#### Project 10 COMBINED CATALOG

| Stage 1 | Controlling Color for Output                | 575 |
|---------|---------------------------------------------|-----|
| U U     | Define Color Settings                       | 577 |
|         | Color Management in Theory and Practice     | 577 |
|         | Understanding Rendering Intents             | 579 |
| Stage 2 | Placing and Controlling Images              | 580 |
| U U     | Replace a Native Illustrator File           | 580 |
|         | Place a Native Photoshop File               | 585 |
|         | Place an EPS File.                          | 588 |
|         | Controlling Display Performance             | 590 |
|         | Place a TIFF File                           | 591 |
|         | Place a PDF File                            | 592 |
|         | Place Multiple JPEG Images                  | 594 |
|         | Place an InDesign File                      | 599 |
| Stage 3 | Controlling and Checking Text               | 600 |
|         | Find and Change Layout Text                 | 600 |
|         | Find and Change Formatting Attributes       | 602 |
|         | Entering Special Characters in Dialog Boxes | 603 |
|         | The Find/Change Dialog Box in Depth         | 608 |
|         | Check Document Spelling                     | 609 |
|         | Using Dynamic Spelling                      | 612 |
| Stage 4 | Editing Linked Files                        | 613 |
|         | Edit a Linked InDesign File                 | 613 |
|         | Edit Placed Illustrator and EPS Files       | 615 |
|         | Edit a Placed Photoshop File                | 619 |
|         | Preview Separations                         | 621 |
|         | Monitoring Ink Limits                       | 623 |
|         | Export Color-Managed PDF Files              | 625 |
|         | Project Review                              | 627 |
|         | Portfolio Builder Project                   | 628 |

573

10101

------

# Design Awards

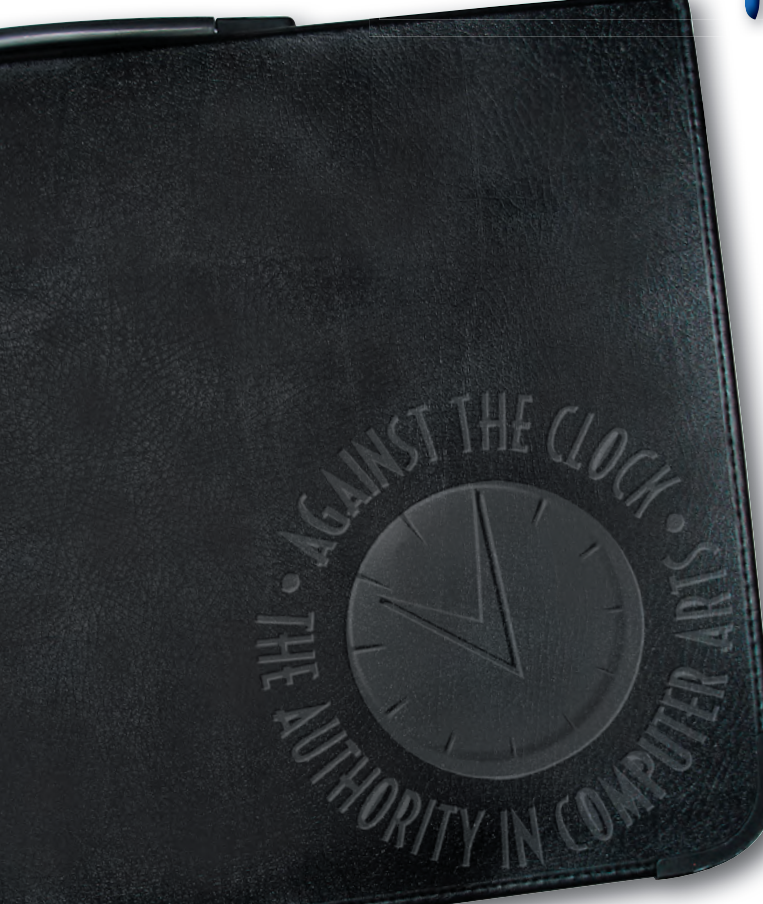

The **Against The Clock Project Portfolio Design Awards** are your chance to gain recognition for your creative and technical design skills. Prizes range from your work being displayed in the Against The Clock Web Gallery, to cash prizes, to having your design published in an upcoming ATC book.

The **Project Portfolio Design Awards** are designed to test both your creative talents and technical skills. Submit your Portfolio Builder project from any of the Professional Portfolio Series books for your chance to win. Entries will be judged on design quality, originality, understanding of client needs, and technical skills.

Go to **www.againsttheclock.com/contest.html** for complete contest details and rules, and to download the official contest entry form.

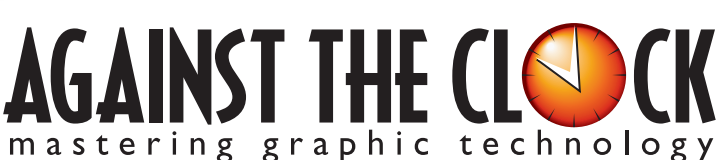

## Use our portfolio to build yours.

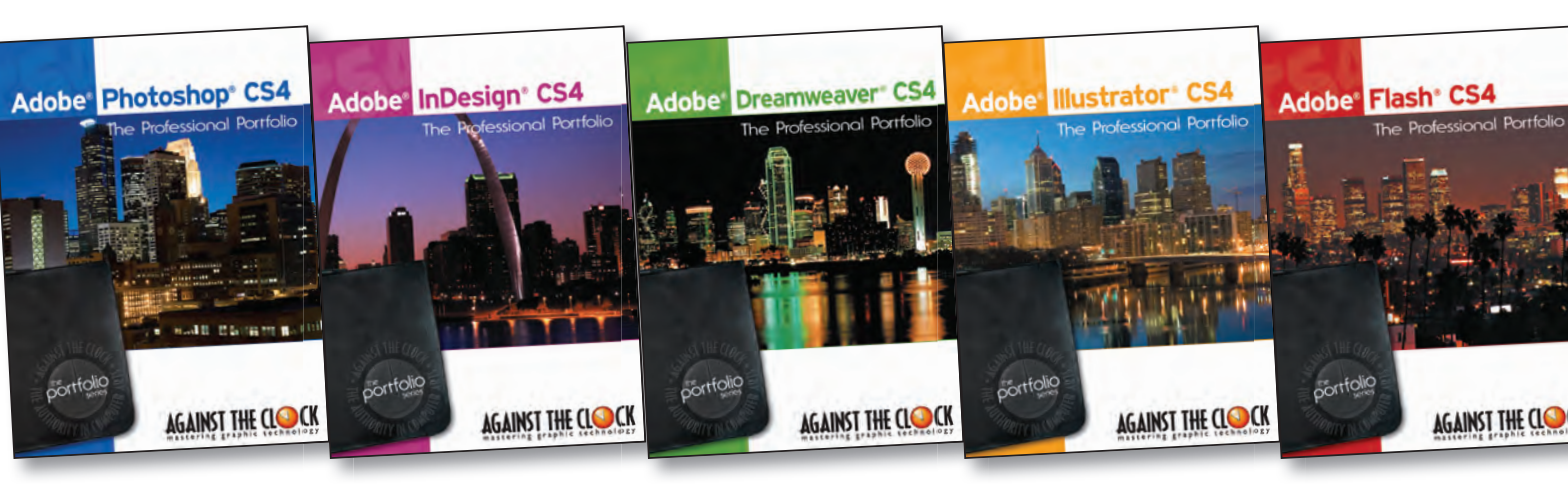

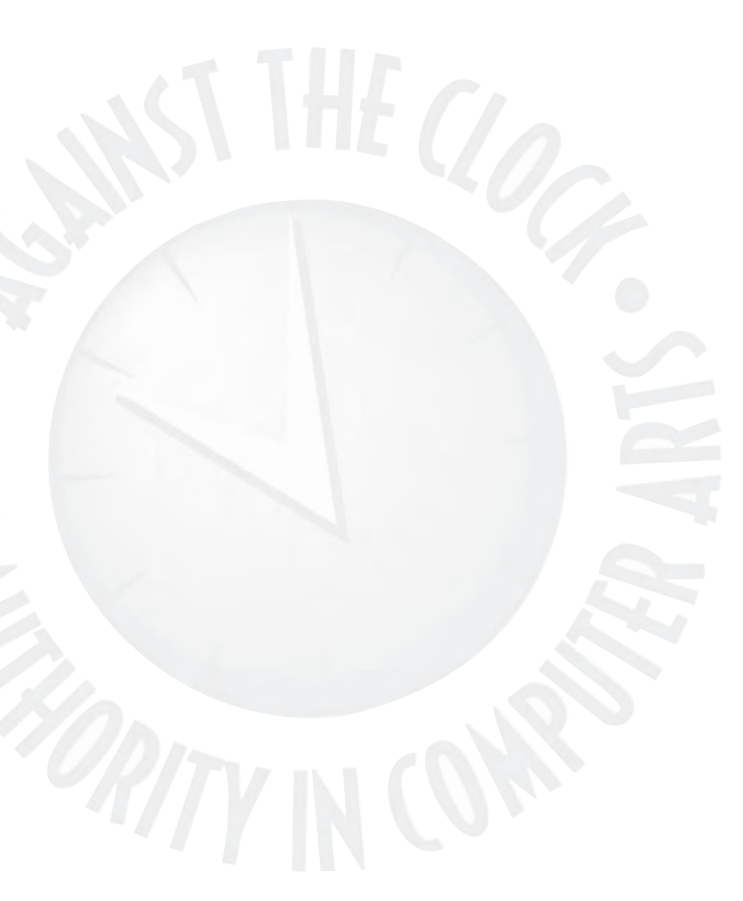

The Against The Clock Professional Portfolio Series walks you step-by-step through the tools and techniques of graphic design professionals.

Order online at www.againsttheclock.com Use code **PFS409** for a 10% discount

Go to **www.againsttheclock.com** to enter our monthly drawing for a free book of your choice.

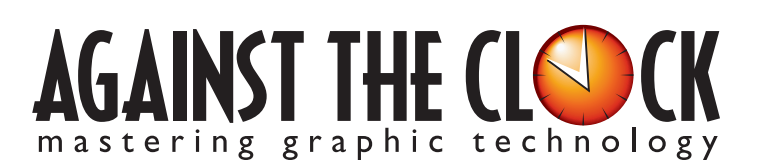